# Consulting WMS Troubleshooting

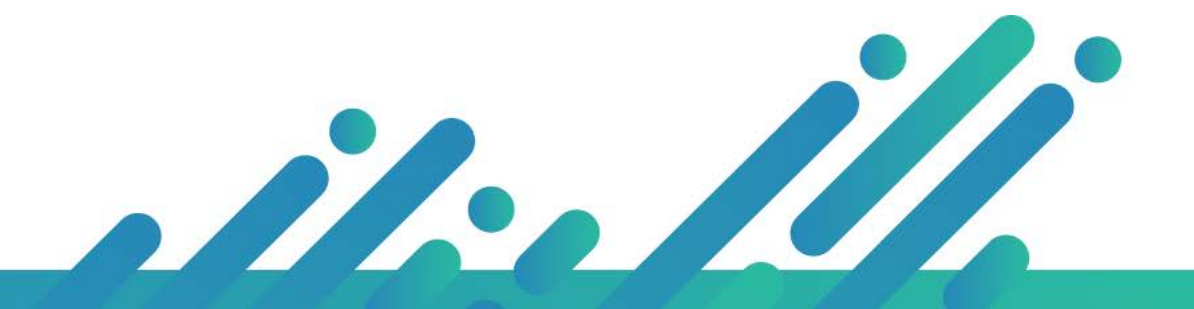

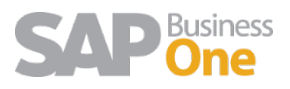

# Content

- 2 This Access control list is not in canonical form and therefore cannot be modified. ....5

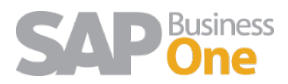

#### 1 Access is denied when installing a WMS Service

It is common that when we want to install WMS synchronization services we get the following error:

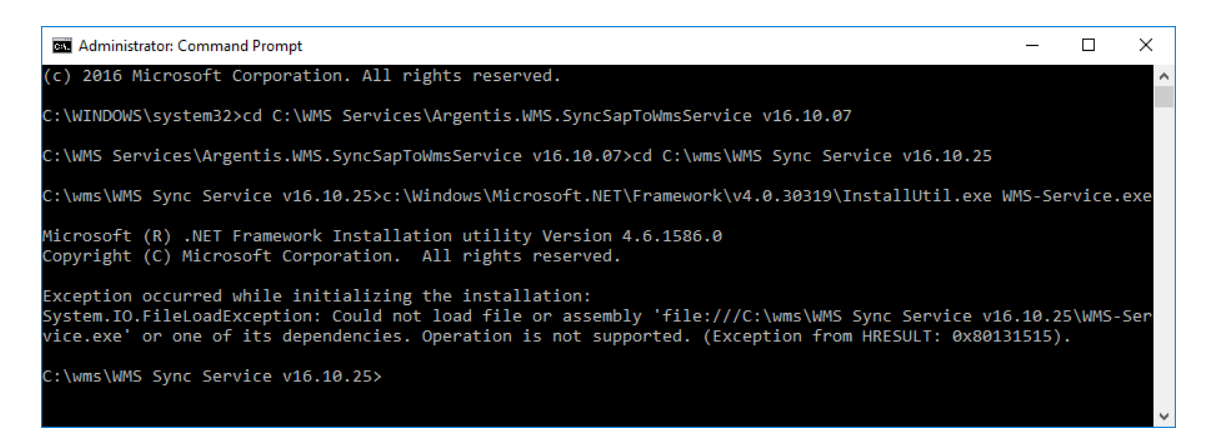

This is mainly because the files inside the installation folder are blocked. The solution is very simple:

1. Go to the folder where we have unzipped all the files to install the service:

| A > This PC > Local Disk (C:) > WMS Services > WMS Sync Service v16.10.25 |                   |                    |        |  |  |  |  |  |  |
|---------------------------------------------------------------------------|-------------------|--------------------|--------|--|--|--|--|--|--|
| Name                                                                      | Date modified     | Туре               | Size   |  |  |  |  |  |  |
| InstallUtil.InstallLog                                                    | 25/10/2016 1:45 p | INSTALLLOG File    | 1 KB   |  |  |  |  |  |  |
| Newtonsoft.Json.dll                                                       | 25/10/2016 1:44 p | Application extens | 499 KB |  |  |  |  |  |  |
| Newtonsoft.Json.xml                                                       | 25/10/2016 1:44 p | XML Document       | 490 KB |  |  |  |  |  |  |
| WMS-AddonGlobals.dll                                                      | 25/10/2016 1:44 p | Application extens | 652 KB |  |  |  |  |  |  |
| WMS-AddonGlobals.pdb                                                      | 25/10/2016 1:44 p | PDB File           | 204 KB |  |  |  |  |  |  |
| WMS-AddonLibrary.dll                                                      | 25/10/2016 1:44 p | Application extens | 269 KB |  |  |  |  |  |  |
| WMS-AddonLibrary.pdb                                                      | 25/10/2016 1:44 p | PDB File           | 286 KB |  |  |  |  |  |  |
| WMS-Service.exe                                                           | 25/10/2016 1:44 p | Application        | 13 KB  |  |  |  |  |  |  |
| WMS-Service.exe.config                                                    | 26/10/2016 6:03 p | XML Configuratio   | 1 KB   |  |  |  |  |  |  |
| WMS-Service.InstallLog                                                    | 25/10/2016 1:45 p | INSTALLLOG File    | 1 KB   |  |  |  |  |  |  |
| WMS-Service.InstallState                                                  | 25/10/2016 1:45 p | INSTALLSTATE File  | 8 KB   |  |  |  |  |  |  |
| WMS-Service.pdb                                                           | 25/10/2016 1:44 p | PDB File           | 22 KB  |  |  |  |  |  |  |

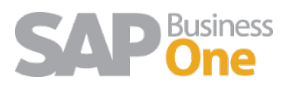

2. To each of the above-mentioned files, right click and access to the properties:

| Name              |         | ^                            | Date modified     | Туре  |              | Size |        |
|-------------------|---------|------------------------------|-------------------|-------|--------------|------|--------|
| 📄 InstallUtil.Ins | stall o | na                           | 25/10/2016 1:45 p | INSTA | LLLOG File   |      | 1 KB   |
| Newtonsoft        |         | Open with                    |                   |       | ation extens | 4    | 499 KB |
| Newtonsoft        | 6       | SkyDrive Pro                 |                   | >     | ocument      | 4    | 490 KB |
| 🗟 WMS-Addo        | 2       | Edit with Notepad++          |                   |       | ation extens |      | 652 KB |
| 🗋 WMS-Addo        | Ð       | Scan with Windows Defen      | ider              |       | le           | 1    | 204 KB |
| 🚳 WMS-Addo        |         | Añadir al archivo            |                   |       | ation extens | 1    | 269 KB |
| 🗋 WMS-Addo        |         | Añadir a "InstallUtil.rar"   |                   |       | le           | 1    | 286 KB |
| 📧 WMS-Servic      |         | Añadir y enviar por email.   |                   |       | ation        |      | 13 KB  |
| 🚯 WMS-Servic      |         | Añadir a "InstallUtil.rar" y | enviar por email  |       | onfiguratio  |      | 1 KB   |
| WMS-Servic        | -       | Restore previous versions    |                   |       | LLOG File    |      | 1 KB   |
| WMS-Servic        |         | Sand to                      |                   |       | LSTATE File  |      | 8 KB   |
| WMS-Servic        |         | Send to                      |                   |       | le           |      | 22 KB  |
|                   |         | Cut                          |                   |       |              |      |        |
|                   |         | Сору                         |                   |       |              |      |        |
|                   |         | Create shortcut              |                   |       |              |      |        |
|                   |         | Delete                       |                   |       |              |      |        |
|                   |         | Rename                       |                   |       |              |      |        |
|                   |         | Properties                   |                   |       |              |      |        |

3. In the properties we will check the option unlock:

| Newtonsof     | t.Json.dll Properties                                                                    | $\times$ |
|---------------|------------------------------------------------------------------------------------------|----------|
| General Secu  | rity Details Previous Versions                                                           |          |
|               | Newtonsoft.Json.dll                                                                      |          |
| Type of file: | Application extension (.dll)                                                             |          |
| Opens with:   | Unknown application Change                                                               |          |
| Location:     | C:\wms\WMS Sync Service v16.10.25                                                        | -        |
| Size:         | 499 KB (510.976 bytes)                                                                   |          |
| Size on disk: | 500 KB (512.000 bytes)                                                                   |          |
| Created:      | Today, 3 de noviembre de 2016, 9 minutes ago                                             | _        |
| Modified:     | sábado, 15 de octubre de 2016, 2:52:57 a.m.                                              |          |
| Accessed:     | Today, 3 de noviembre de 2016, 9 minutes ago                                             |          |
| Attributes:   | Read-only Hidden Advanced                                                                |          |
| Security:     | This file came from another computer and might be blocked to help protect this computer. |          |
|               | OK Cancel Apply                                                                          |          |

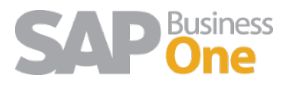

4. Finally, we click on "apply" to save the changes and perform the same procedure for all the files.

**NOTE:** If any of the files do not have the Unblock option, then the file is already unblocked.

2 This Access control list is not in canonical form and therefore cannot be modified.

| Import Application Package                                                | ?    | $\times$ |
|---------------------------------------------------------------------------|------|----------|
| Installation Progress and Summary                                         |      |          |
|                                                                           |      |          |
| Status                                                                    |      |          |
| I Import Application Package                                              |      | 2016     |
|                                                                           |      |          |
| This access control list is not in canonical form and therefore cannot be |      |          |
| modified.                                                                 |      |          |
|                                                                           |      |          |
| See details                                                               | )K   |          |
|                                                                           |      |          |
|                                                                           |      |          |
|                                                                           |      |          |
|                                                                           |      |          |
|                                                                           |      |          |
|                                                                           |      |          |
|                                                                           |      |          |
| Previous Next Finish                                                      | Canc | el       |

After we install the web application, it is very common that the application shows us the error mentioned above.

To solve this problem, we must follow the following steps:

1. must edit the permissions of the application:

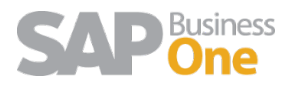

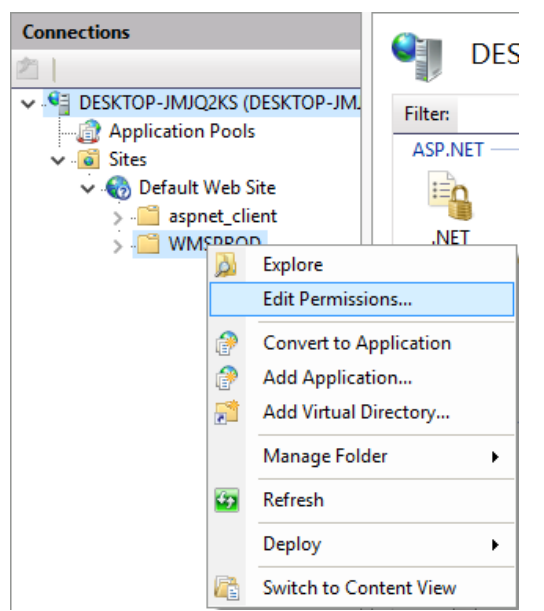

2. In the next screenshot is shown that when we access to the Security tab, automatically a message will pop up, we must click on OK.

| Page     | WMSPRO                | D Properties X                                                                        | C   |
|----------|-----------------------|---------------------------------------------------------------------------------------|-----|
|          | General Sha           | aring Security Previous Versions Customize                                            |     |
|          |                       | WMSPROD                                                                               |     |
| Windo    | ws Security           |                                                                                       | ×   |
|          | The perm<br>cause son | nissions on WMSPROD are incorrectly ordered, which n<br>me entries to be ineffective. | nay |
|          |                       | OF                                                                                    | <   |
|          | Created:              | loday, I de noviembre de 2016, 4 minutes ago                                          |     |
|          | Attributes:           | Read-only (Only applies to files in folder)                                           |     |
|          |                       | Hidden Advanced                                                                       |     |
| <b>*</b> |                       |                                                                                       |     |
| Share    |                       |                                                                                       |     |
| View     |                       | OK Cancel Apply                                                                       |     |

3. The next step is to edit User Groups or Names:

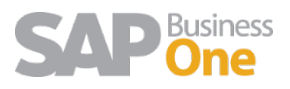

| WMSPROD Properties ×                                                      |
|---------------------------------------------------------------------------|
| General Sharing Security Previous Versions Customize                      |
| Object name: C:\inetpub\wwwroot\WMSPROD                                   |
| Group or user names:                                                      |
| REATOR OWNER                                                              |
| SYSTEM                                                                    |
| Administrators (DESKTOP-JMJQ2KS\Administrators)                           |
| <                                                                         |
| To change permissions, click Edit.                                        |
| Permissions for CREATOR                                                   |
| OWNER Allow Deny                                                          |
| Full control                                                              |
| Modify                                                                    |
| Read & execute                                                            |
| List folder contents                                                      |
| Read                                                                      |
| Write 🗸                                                                   |
| For special permissions or advanced settings, Advanced<br>click Advanced. |
|                                                                           |
| OK Cancel Apply                                                           |

4. After clicking on Edit, we will find the following message:

| Windows  | Security ×                                                                                             |  |  |  |  |  |  |  |  |
|----------|----------------------------------------------------------------------------------------------------|--|--|--|--|--|--|--|--|
| <u>^</u> | The permissions on WMSPROD are incorrectly ordered, which may cause<br>some entries to be ineffective. |  |  |  |  |  |  |  |  |
|          | -To order the permissions correctly, click Reorder.                                                    |  |  |  |  |  |  |  |  |
|          | -To leave the permissions unchanged (the view will be read-only), click<br>Cancel.                     |  |  |  |  |  |  |  |  |
|          | Reorder                                                                                                |  |  |  |  |  |  |  |  |

We click on Reorder.

5. We continue applying the changes:

| Permissions for WMSPROD          |                  | ×      |
|----------------------------------|------------------|--------|
| Security                         |                  |        |
| Object name: C:\inetpub\www.rd   | ot\WMSPROD       |        |
| Group or user names:             |                  |        |
| SCREATOR OWNER                   |                  |        |
| SYSTEM                           |                  |        |
| Administrators (DESKTOP-JM       | JQ2KS\Administra | ators) |
| Sers (DESKTOP-JMJQ2KS)           | Users)           |        |
| IIS_IUSRS (DESKTOP-JMJQ)         | 2KS\IIS_IUSRS)   |        |
| Market I rusted Installer        |                  |        |
|                                  | Add              | Remove |
| Permissions for CREATOR<br>OWNER | Allow            | Deny   |
| Full control                     |                  | □ ^    |
| Modify                           |                  |        |
| Read & execute                   |                  |        |
| List folder contents             |                  |        |
| Read                             |                  |        |
| L                                |                  |        |
|                                  |                  |        |
| ОК                               | Cancel           | Apply  |

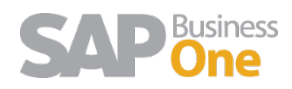

6. To finish, we must convert our folder to application:

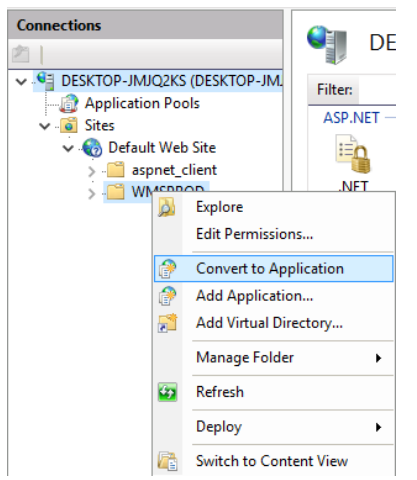

7. We click on OK to the following screen to finish:

| Add Application                        |                   | ?      | × |
|----------------------------------------|-------------------|--------|---|
|                                        |                   |        |   |
| Site name: Default Web Site<br>Path: / |                   |        |   |
| Alias:                                 | Application pool: |        |   |
| WMSPROD                                | DefaultAppPool    | Select |   |
| Example: sales<br>Physical path:       |                   |        |   |
| C:\inetpub\wwwroot\WMSPROD             |                   |        |   |
| Pass-through authentication            |                   |        |   |
| Connect as Test Settings               |                   |        |   |
| Enable Preload                         |                   |        |   |
|                                        | ОК                | Cancel |   |

We will see that our application is already online.

| Connections                                      | 0          |         | 12000      |          |              |            |            |            |             |            |             | Actions                                  |     |
|--------------------------------------------------|------------|---------|------------|----------|--------------|------------|------------|------------|-------------|------------|-------------|------------------------------------------|-----|
| 2                                                | 1 M        | VMSPROD | Home       |          |              |            |            |            |             |            |             | A Explore                                |     |
| <ul> <li>DESKTOP-JMJQ2KS (DESKTOP-JM.</li> </ul> | Filter     |         | • 19 Go +  | Show All | Group by: An |            | ·          |            |             |            |             | Edit Permissions                         |     |
| Application Pools                                | ASP NET -  |         |            | 1.4<br>1 |              |            |            |            |             |            |             | Basic Settings                           |     |
| V 🚯 Default Web Site                             | The second | .4      |            | 0        | 1999         | TEN        |            | 43         |             |            |             | View Virtual Director                    | ies |
| WMSPROD                                          | NET        | NET     | .NET Error | NET      | NET Profile  | .NET Roles | .NET Trust | .NET Users | Application | Connection | Machine Key | Manage Application<br>Browse Application | ۲   |

8. Repeat this step for the installation of any web application with this type of problem.

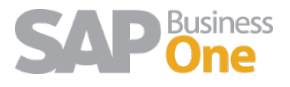

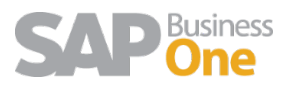